# Competitie programma 2014/2015

# 1. nieuwe competitie/ledenadministratie programma.

Inschrijvingen voor seizoen 2014/2015 verricht u in het nieuwe competitie programma terug te vinden op <u>http://vvb.volleyadmin.be</u>

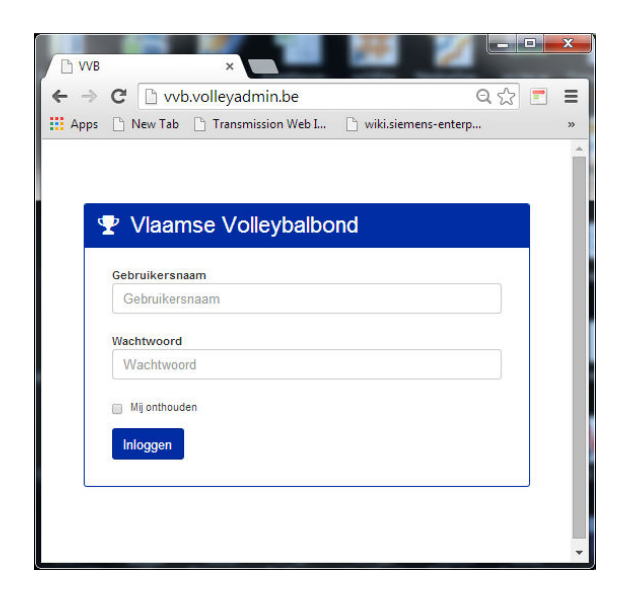

U kunt hierop inloggen met dezelfde gebruikersnaam en hetzelfde wachtwoord dat u gebruikt in het huidige VVB programma.

Om veiligheidsredenen dient u over een recente webbrowser te beschikken. U krijgt een melding wanneer uw PC niet aan de nodige voorwaarden voldoet om van het systeem gebruik te maken.

# 2. Ploegen

Wanneer u inlogt komt u automatisch in de module "inschrijvingen" terecht. De module ledenbeheer, spelerslijsten, etc... is voorlopig uitgeschakeld.

**Hoedanigheid:** Sommige personen hebben verschillende functies binnen het systeem en afhankelijk van die functies krijgen ze een ander menu te zien. Indien van toepassing kunt u van functie wijzigen via de functie combo. (rode pijl)

| C VVB      |                                                               | ×                    | M 🔊                     |                               |                          |        |  |  |  |  |  |  |
|------------|---------------------------------------------------------------|----------------------|-------------------------|-------------------------------|--------------------------|--------|--|--|--|--|--|--|
| € ⇒        | C 🗋 vvb.volleyadmin.be/president_subscription/teams/ ସ୍କର୍ଦ୍ଧ |                      |                         |                               |                          |        |  |  |  |  |  |  |
| 🔛 Apps     | 🗋 New Tab 📄                                                   | ] Transmission Web I | 📋 wiki.siemens-enterp   | GWT Tutorial 1.1 - P.         | 🗋 SIP, Session Initiatio | ) »    |  |  |  |  |  |  |
| <b>NAB</b> |                                                               |                      | 🚢 KEVIN DE GI           | RYSE (Secretaris Club v       | oor login) 🗸 🕑 Uit       | loggen |  |  |  |  |  |  |
|            |                                                               |                      | 🛞 Inschrijving          | len                           |                          |        |  |  |  |  |  |  |
|            | € Ploege                                                      | n                    |                         |                               |                          |        |  |  |  |  |  |  |
|            |                                                               | 📰 Ploegen            |                         | I Nieuwe Ploeg/Inschrijvingen |                          |        |  |  |  |  |  |  |
|            | Reeks Naam                                                    | Ploeg Naam           | Ploeg Verantwoordelijke | verzonden                     | Ingeschreven             |        |  |  |  |  |  |  |
|            |                                                               |                      |                         |                               |                          |        |  |  |  |  |  |  |

## Ploegen

U komt standaard in het overzicht terecht waar u de ploegen van uw club kunt zien. Een ploeg wordt automatisch aangemaakt wanneer u zich inschrijft voor een reeks. U kunt een inschrijving wijzigen door op een ploeg te klikken in deze lijst en de gegevens te wijzigen.

## Nieuwe Ploeg/Inschrijvingen

Klik op dit menu item om een nieuwe ploeg aan te maken en in te schrijven.

| VVB        | ×                          |                               |                         |                          |                       |                              |                |             |
|------------|----------------------------|-------------------------------|-------------------------|--------------------------|-----------------------|------------------------------|----------------|-------------|
| → C C      | vvb.volleyadmin.be/pres    | ident_subscription/subsc      | cription/               |                          |                       |                              |                | Q 🛣 🔳       |
| Apps 🗋 New | v Tab 📋 Transmission Web I | 🗋 wiki.siemens-enterp 🗈       | GWT Tutorial 1.1 - P    | 🗋 SIP, Session Initiatio | 🔲 Gitolite - QNAPedia | 🔹 Setting Up Git On A 🛛 💆    | Phone Keeps Fo | rget        |
| ĥuc 🗖      |                            |                               |                         |                          | & KEVIN D             | E GRYSE (Secretaris Club voo | r login) -     | 🕁 Uitloggen |
|            |                            |                               |                         |                          |                       | ,                            | 3,             |             |
|            | E Floegell                 |                               |                         |                          |                       |                              |                |             |
|            |                            | III Ploegen                   |                         |                          | .al Nieuwe Ploeg      | /Inschrijvingen              |                |             |
|            | Nieuwe Ploeg/Inso          | chrijvingen                   |                         |                          |                       |                              |                |             |
|            | ► <u>Algemeen</u>          |                               |                         |                          |                       |                              |                |             |
|            | Reeks naam                 | 6 Liga B I                    | Mannen                  |                          |                       |                              | ٣              |             |
|            | Ploeg naam                 | Club voor                     | r login                 |                          |                       |                              |                |             |
|            | Sporthal                   | 130 Beve                      | gemse Vijvers, Zottegen | n                        |                       |                              | ٣              |             |
|            | Speeldagen                 | Maandag<br>Dinsdag            |                         | 0                        |                       |                              |                |             |
|            |                            | Woensda<br>Donderda           | ag (                    | •                        |                       |                              |                |             |
|            |                            | Vrijdag<br>Zaterdag<br>Zondag | (<br>  (                | 0                        |                       |                              |                |             |
|            | Speel uur                  | 20:00                         |                         | ~                        |                       |                              | •              |             |
|            | Trainingdagen + uren       | Vrijdag                       |                         |                          |                       |                              |                |             |
|            | Kleur 1                    | Rood                          |                         |                          |                       |                              |                |             |
|            | Kleur 2                    | Groen                         |                         |                          |                       |                              |                |             |
|            | Opmerkingen                |                               |                         |                          |                       |                              |                |             |
|            |                            |                               |                         |                          |                       |                              |                |             |
|            | Functie Benoeming          |                               |                         |                          |                       |                              |                |             |
|            | Ploeg Verantwoordelijke    | Selectee                      | r een verantwoordelijke |                          |                       |                              |                |             |
|            | Trainer/Coach              |                               |                         |                          |                       |                              |                |             |
|            |                            | Geef VVE                      | B nummer in             |                          |                       |                              |                |             |

#### Reeks naam: selecteer de reeks waarvoor u zich inschrijft

**Sporthal:** selecteer de sporthal waarin de thuiswedstrijden zullen plaatsvinden Staat uw sporthal er niet tussen, geen probleem:

- Selecteer een andere sporthal (want u bent verplicht een sporthal aan te duiden)

- Voeg de echte sporthal gegevens toe in het Opmerkingen veld. Wij zullen de sporthal toevoegen en uw inschrijving nadien wijzigen.

Speeldag: Duid hier de dag aan waarop u de thuiswedstrijden wenst te spelen

**Speeluur:** Het uur waarop de wedstrijden zullen aanvangen.

Ploeg verantwoordelijke: Selecteer een lid van uw club die verantwoordelijk is voor deze ploeg.

**Trainer/coach** (hoogste reeksen): Geef het lidnummer in van de trainer/coach van deze ploeg met een geldige coachlicentie.

Scouter (hoogste reeksen): Vrij in te vullen veld waarin u de naam van uw scouter kunt ingeven.

### Beschikbaarheid

Het nieuw competitie programma zorgt ervoor dat het opmaken van de wedstrijdkalender beter met de voorwaarden gesteld door de clubs rekening houdt.

U dient dan ook uw beschikbaarheid op een gestructureerde vorm in te geven:

- **Alle weken knop:** U duidt hiermee aan dat u elke week thuis kunt spelen op de ingegeven speeldag en het opgegeven uur.
- **Even weken:** U duidt hiermee automatisch alle 'oneven' weken aan als niet beschikbaar voor thuiswedstrijden.
- **Oneven weken:** U duidt hiermee automatisch alle 'even' weken aan als niet beschikbaar voor thuiswedstrijden.

U hebt ook de mogelijkheid om manueel enkele weken aan te duiden als beschikbaar/onbeschikbaar. Bij aanduiding van "niet thuis" is het ingeven van een reden verplicht.

| VVB |       | ×             | N.            |                 |              |                         | _                                                           |       |  |  |  |
|-----|-------|---------------|---------------|-----------------|--------------|-------------------------|-------------------------------------------------------------|-------|--|--|--|
|     | 🗋 vvł | o.volleyadmin | .be/president | _subscription/s | ubscription/ | C SID Service Initiatio | Gitolita - ONABadia 🗰 Satting Un Git On A 🛛 👼 Dhone Keens F | Q ☆ 📰 |  |  |  |
|     |       |               |               |                 |              |                         |                                                             |       |  |  |  |
|     |       | • Beschikbaa  | irheid        |                 |              |                         |                                                             |       |  |  |  |
|     |       | Alle weken    | Even weken    | Oneven weken    |              |                         |                                                             |       |  |  |  |
|     |       | Datum         | Dag           | Tijdstip        | Beschikbaar  | Niet thuis              | Reden                                                       |       |  |  |  |
|     |       | 02-07-2014    | Woensdag      | 20:00           | 0            | ۲                       | Enkel even weken                                            |       |  |  |  |
|     |       | 09-07-2014    | Woensdag      | 20:00           | ۲            | 0                       |                                                             |       |  |  |  |
|     |       | 16-07-2014    | Woensdag      | 20:00           | 0            | ۲                       | Enkel even weken                                            |       |  |  |  |
|     |       | 23-07-2014    | Woensdag      | 20:00           | ۲            | •                       |                                                             |       |  |  |  |
|     |       | 30-07-2014    | Woensdag      | 20:00           | 0            | ۲                       | Enkel even weken                                            |       |  |  |  |
|     |       | 06-08-2014    | Woensdag      | 20:00           | ۲            | 0                       |                                                             |       |  |  |  |
|     |       | 13-08-2014    | Woensdag      | 20:00           | 0            | ۲                       | Enkel even weken                                            |       |  |  |  |
|     |       | 20-08-2014    | Woensdag      | 20:00           | ۲            | •                       |                                                             |       |  |  |  |
|     |       | 27-08-2014    | Woensdag      | 20:00           | •            | ۲                       | Enkel even weken                                            |       |  |  |  |
|     |       | 03-09-2014    | Woensdag      | 20:00           | ۲            | •                       |                                                             |       |  |  |  |
|     |       | 10-09-2014    | Woensdag      | 20:00           | 0            | ۲                       | Enkel even weken                                            |       |  |  |  |
|     |       | 17-09-2014    | Woensdag      | 20:00           | ۲            | •                       |                                                             |       |  |  |  |
|     |       | 24-09-2014    | Woensdag      | 20:00           | •            | ۲                       | Enkel even weken                                            |       |  |  |  |
|     |       | 01-10-2014    | Woensdag      | 20:00           | ۲            | •                       |                                                             |       |  |  |  |
|     |       | 08-10-2014    | Woensdag      | 20:00           | 0            | ۲                       | Enkel even weken                                            |       |  |  |  |
|     |       | 15-10-2014    | Woensdag      | 20:00           |              |                         |                                                             |       |  |  |  |

#### Beschikbaarheid t.o.v. andere ploegen

Wanneer u uw zaal deelt met een andere ploeg/club, dan kunt u ook dit op een gestructureerde manier ingeven.

- **Clubnaam**: geef de naam van de club op waarvan uw thuiswedstrijden afhankelijk zijn. (Dit mag uw eigen club zijn!)
- Reeks: Geef de reeks van die club op waarvan uw thuiswedstrijden afhankelijk zijn
- **Type:** Geef het type afhankelijkheid in (Niet samen thuis weekend, Niet samen thuis dag, zelfde weekend thuis, zelfde dag thuis)

Klik op "+ Voeg toe" om de afhankelijkheid aan uw inschrijving toe te voegen.

|            |                       |                 |                 |               |             |        | KEVIN DE GRYSE (Secretar | ris Club voor login) + | 🕁 Uitlo |
|------------|-----------------------|-----------------|-----------------|---------------|-------------|--------|--------------------------|------------------------|---------|
| 06-05-2015 | Woensdag              | 20:00           | ۲               |               | 0           |        |                          |                        |         |
| 13-05-2015 | Woensdag              | 20:00           | ۲               |               | 0           |        |                          |                        |         |
| 20-05-2015 | Woensdag              | 20:00           | ۲               |               | 0           |        |                          |                        |         |
| 27-05-2015 | Woensdag              | 20:00           | ۲               |               | 0           |        |                          |                        |         |
| 03-06-2015 | Woensdag              | 20:00           | ۲               |               | 0           |        |                          |                        |         |
| 10-06-2015 | Woensdag              | 20:00           | ۲               |               | 0           |        |                          |                        |         |
| 17-06-2015 | Woensdag              | 20:00           | ۲               |               | 0           |        |                          |                        |         |
| 24-06-2015 | Woensdag              | 20:00           | ۲               |               | 0           |        |                          |                        |         |
| 1          | W-0091 PREFAXIS MENEN |                 | Niet samen thui |               | is dag      | 6 Liga | B Mannen                 | <b>a</b>               |         |
| 1          |                       |                 |                 |               | is dag      | 6 Liga | B Mannen                 | <b>a</b>               |         |
| 2          | W-0116 HERMES V       | OLLEY OOSTENDE  |                 | Zelfde weeken | d thuis     | 8 Liga | A Vrouwen                | 0                      |         |
| +          | W-0116 HERM           | ES VOLLEY OOSTE | NDE *           | Zelfde wee    | ekend thuis | • 8 Li | ga A Vrouwen 🔻           | + Voeg toe             |         |
|            |                       |                 |                 |               |             |        |                          |                        |         |

U kunt uw inschrijving :

**Bewaren:** U schrijft zich nog niet in maar bewaard de ingevoerde gegevens. B.v. u moet nog afstemmen met een andere ploeg, iets opzoeken, ...

**Inschrijven:** U bewaard uw inschrijving en verstuurd deze automatisch naar de reeks verantwoordelijken.

Is alles goed gegaan, dan krijgt u hiervan een melding. Krijgt u geen melding, dan hebt u waarschijnlijk een verplicht veld over het hoofd gezien.